# Manual do Sistema de Telediagnóstico Manual do Solicitante

### Telediagnóstico COMPASSUS 3000 Setembro de 2023

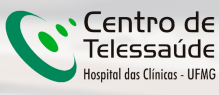

REDE DE TELEASSISTÊNCIA DE MINAS GERAIS

### **1** Apresentação

A Rede de Telessaúde de Minas Gerais (RTMG) é uma rede de assistência e pesquisa em saúde composta por sete instituições universitárias públicas de Minas Gerais (UFMG, UFU, UFTM, UFJF, UFSJ, UFVJM e UNIMONTES), coordenada pelo Centro de Telessaúde do Hospital das Clínicas da UFMG (HC-UFMG).

Telediagnóstico, de acordo com o Ministério da Saúde, é um serviço "que utiliza as tecnologias da informação e comunicação para realizar serviços de apoio ao diagnóstico através de distâncias geográfica e temporal" (Portaria nº 2.546, de 27 de outubro de 2011).

Os serviços de telediagnóstico em cardiologia da RTMG incluem laudos de eletrocardiogramas (ECG), laudos de MAPA e Holter e discussão de casos clínicos online, sendo o tele-eletrocardiograma a principal modalidade de exame de telediagnóstico realizado.

O reconhecimento precoce do acometimento cardíaco em condições crônicas, como na hipertensão, e o reconhecimento de condições que exigem o tratamento rápido, como o infarto agudo do miocárdio e as arritmias cardíacas, são aplicações úteis e eficazes da tele-eletrocardiografia. A redução dos encaminhamentos de pacientes e a possibilidade de comunicação entre os profissionais dos locais remotos com os grandes centros são também potenciais benefícios do telediagnóstico.

#### Horário de funcionamento

O serviço tem funcionamento 24 horas por dia, de segunda a domingo, sendo o horário do especialista definido antecipadamente de acordo com a demanda do serviço e disponibilidade do profissional. Todos os eletrocardiogramas são analisados no mesmo dia e os casos definidos como urgência seguem um fluxo diferenciado e são respondidos em poucos minutos, pois o tempo de laudo é muitas vezes primordial para implementar medidas para reduzir a mortalidade.

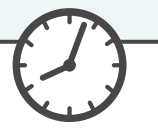

## 2 Como acessar o Sistema Telediagnóstico COMPASSUS 3000

Para utilização desse sistema, é necessário que você o tenha instalado em seu computador. Após a instalação, será criado um ícone na sua área de trabalho para acessá-lo.

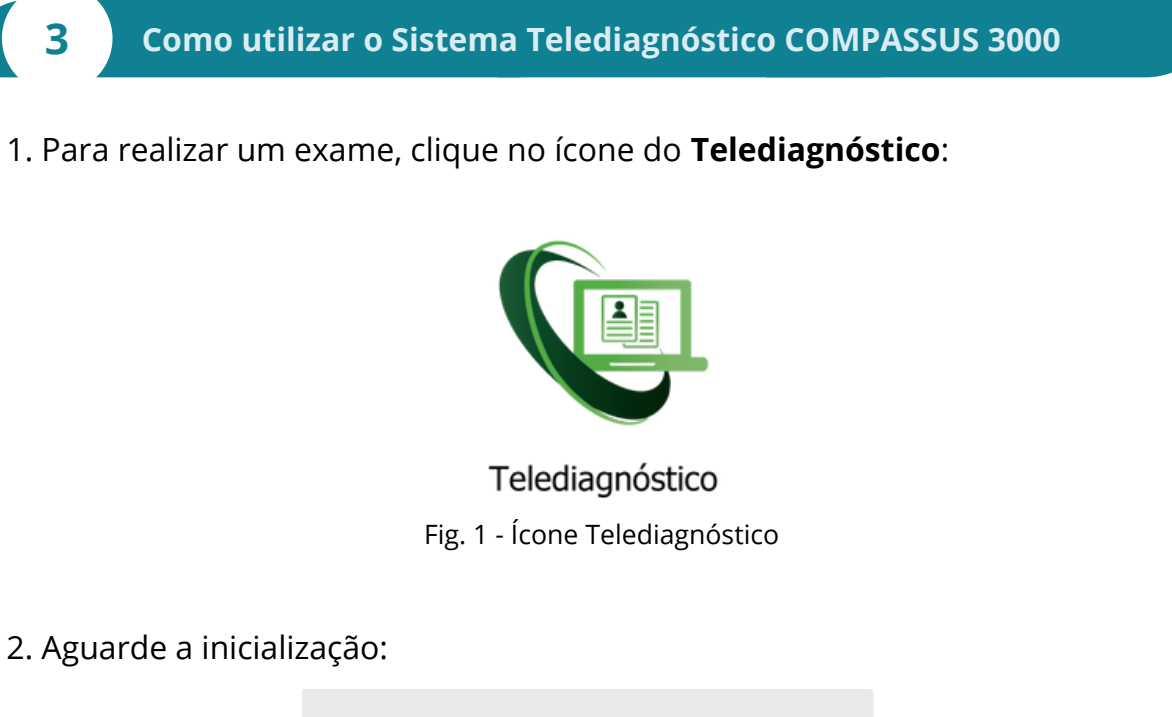

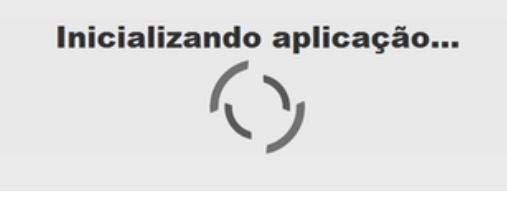

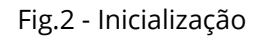

3. Preencha com seu login e senha de acesso.

Clique em "Confirmar":

| Telediagnostico<br>HC-UFMG |              |
|----------------------------|--------------|
| Usuário                    |              |
| Senha                      |              |
| Confirmar                  |              |
|                            | Versão 5.2.6 |

Ø

Fig.3 - Login

4. Informe o nome do **Município** e **Estabelecimento** onde será realizado o exame:

| Informe o município e estabelecimento onde será realizado o exame |         |
|-------------------------------------------------------------------|---------|
| Município                                                         |         |
| Estabelecimento                                                   | •       |
|                                                                   |         |
| Con                                                               | ıfirmar |

Fig.4 - Dados do município e estabelecimento

5. No menu do usuário, é possível visualizar a fila de exames (conforme cadastro no sistema) e selecionar o modo de recebimento do traçado:

| 👽 SigDiagnostico                                     |                  |                                      | <b>V</b> - • ×                                                  |
|------------------------------------------------------|------------------|--------------------------------------|-----------------------------------------------------------------|
| C                                                    |                  |                                      | PROFISSIONAL TESTE1 💄 •                                         |
| USUÁRIO<br>PROFISSIONAL TESTE1<br>TÉCNICO ENFERMAGEM | Novo exame - ECG | Pesquisar por paciente ou prioridade | Configuração do servidor nça<br>Fila exame<br>FILA MINAS GERAIS |
| MONTES CLAROS<br>AGATA                               |                  |                                      | Modo de recebimento do traçado<br>TEB<br>TEB                    |
| Exames não enviados 0                                |                  | Lista de exames vazia                | MICROMED<br>MICROMED_US8                                        |
| Últimos exames laudados                              |                  |                                      | ALFAMED<br>ARQUIVO                                              |
| ATUALIZAÇÃO                                          |                  |                                      |                                                                 |
| 🗘 Atualizar sistema                                  |                  |                                      |                                                                 |

Fig.5 - Fila do exame e modo de recebimento do traçado

6. Na tela principal, selecione "Novo Exame":

| 😵 SigDiagnostico                                                        |            |                                      |           |                   |
|-------------------------------------------------------------------------|------------|--------------------------------------|-----------|-------------------|
| 8                                                                       | <b>V</b>   |                                      |           | . TESTE 💄 •       |
| USUÁRIO                                                                 | Novo exame | Pesquisar por paciente ou prioridade | Pesquisar | Pesquisa avançada |
| PROFISSIONAL TESTE<br>MÉDICO<br>BELO HORIZONTE<br>ESTABELECIMENTO TESTE |            | Lista de exames vazia                |           |                   |
| TELEDIAGNÓSTICO                                                         |            |                                      |           |                   |
| Exames não enviados 0                                                   |            |                                      |           |                   |
| Exames enviados                                                         |            |                                      |           |                   |
| Últimos exames laudados                                                 |            |                                      |           |                   |
| ATUALIZAÇÃO                                                             |            |                                      |           |                   |
| ₽ Atualizar dados                                                       |            |                                      |           |                   |
| 📿 Atualizar sistema                                                     |            |                                      |           |                   |
|                                                                         |            |                                      |           |                   |

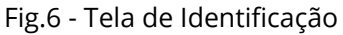

7. Na tela de **Identificação**, selecione + para incluir novo paciente ou clique na **Iupa**  $\bigcirc$  para pesquisar um paciente já cadastrado:

| 🕲 Novo Exame                 |                             |                            |            |                       |                        |            |              |
|------------------------------|-----------------------------|----------------------------|------------|-----------------------|------------------------|------------|--------------|
| 8                            |                             |                            |            |                       |                        |            |              |
| Usuário                      | Paciente                    |                            | Realização |                       |                        | Código     |              |
| PROFISSIONAL TESTE<br>MÉDICO | Paciente*                   |                            | /          | <b>+</b> a            | Prioridade             | E          | etiva 👻      |
|                              | Data de nascimento          |                            |            | Sexo                  |                        |            |              |
| ESTABLE LIMENTO TESTE        | Exame fisico                |                            |            |                       |                        |            |              |
| Identificação                | Peso                        |                            |            | Altura                |                        |            |              |
| Indicação                    | IMC                         |                            |            | Pressão arterial (mmH | (g)                    | /          |              |
| Dados clínicos               | Solicitante                 |                            |            |                       |                        |            |              |
| Traçado                      | Nome *                      | [                          |            | 0                     | CRM                    |            |              |
|                              | Estabelecimento             | Nenhum profissional select | ionado     | *                     | Data de<br>solicitação | 21/06/2018 | 53           |
|                              | Envio                       |                            |            |                       |                        |            |              |
|                              | Enviar para central de exan | nes?                       | Sim •      |                       |                        |            |              |
|                              |                             |                            |            |                       |                        | Canc       | elar Próximo |

Fig.7 - Incluir e pesquisar paciente

8. Após selecionar + (Fig.7), para incluir um novo paciente, digite o CPF e faça a busca pelo **CAD-SUS** ou informe os dados solicitados. Alguns deles são obrigatórios: nome do paciente, data de nascimento e sexo.

Para salvar as informações, clique em "Salvar":

| Adicionar/Editar Pacie | nte |   |         |                                  | C  |
|------------------------|-----|---|---------|----------------------------------|----|
| CPF                    |     |   |         | Buscar pelo CAD-SUS              |    |
| Nome *                 |     |   |         |                                  |    |
| Nome da mãe            |     |   |         |                                  |    |
| Data de nascimento *   |     | 7 | Sexo *  | Selecione *                      |    |
| CNS                    |     |   | Celular |                                  | j. |
| Registro               |     |   |         | 6                                |    |
|                        |     |   |         | Pesquisar Paciente Limpar Salvar |    |

Fig.8 - Adicionar paciente

9. Após selecionar a **lupa** Q (Fig.7), informe o nome do paciente e clique em Pesquisar . Clique em Selecionar para o paciente desejado ou Editar para alterar dados. Caso faça a edição dos dados, ao final, clique em "**Salvar**".

| Pesquisar Paciente     |            |            |         |      |                    |             |                       | 8 |
|------------------------|------------|------------|---------|------|--------------------|-------------|-----------------------|---|
| Nome                   | Paciente   |            |         |      |                    |             |                       |   |
| CNS                    |            |            | CPF     |      |                    |             | G                     |   |
|                        |            |            |         |      | Novo Paciente      | Limpar      | esquisar              |   |
| Nome                   | Nascimento |            |         |      | Sexo               |             |                       |   |
| Pesquisar Paciente     |            | ĸ          | 2       |      |                    |             |                       | 8 |
| Nome                   |            |            |         |      |                    |             |                       |   |
| CNS                    |            |            | CPF     |      |                    |             |                       |   |
|                        |            |            |         |      | Novo Paciente      | Limpar P    | esquisar              |   |
| Nome                   | N          | lascimento |         | Sexo | $\mathbf{k}$       |             |                       |   |
|                        |            |            |         |      | Editar Sel         | ecionar     |                       |   |
|                        |            |            |         |      |                    |             |                       |   |
|                        |            | 1          |         |      |                    |             |                       | 0 |
| Adicionar/Editar Pacie | ente       |            |         |      |                    |             |                       | ~ |
| CPF                    |            |            |         |      |                    | Buscar pelo | CAD-SUS               |   |
| Nome *                 |            |            |         |      |                    |             |                       |   |
| Nome da mãe            |            |            |         |      |                    |             |                       |   |
| Data de nascimento *   |            | (int)<br>7 | Sexo *  |      | Selecione          |             | •                     |   |
| CNS                    |            |            | Celular |      |                    |             |                       |   |
| Registro               |            |            |         |      |                    |             | $\mathbf{\mathbf{F}}$ |   |
|                        |            |            |         |      | Pesquisar Paciente | Limpar      | Salvar                |   |

10. É possível solicitar o cadastramento de novo paciente por meio do botão "**Novo Paciente**".

| O botão Limpar     | permite reinicia | ır a pesquisa. |                                |   |
|--------------------|------------------|----------------|--------------------------------|---|
| Pesquisar Paciente |                  |                |                                | 8 |
| Nome               | teste            |                | $\frown$                       |   |
| CNS                |                  | CPF            |                                |   |
|                    |                  |                | Novo Paciente Limpar Pesquisar |   |
| Nome               | Nascimento       | Sexo           |                                |   |
|                    |                  |                | Editar Selecionar              |   |
|                    |                  | « 1 »          |                                |   |

Fig.9 - Pesquisar paciente

Manual do Sistema de Telediagnóstico COMPASSUS 3000 Rede de Telessaúde de Minas Gerais 11. Ainda na tela de **Identificação**, informe a prioridade do exame. É possível selecionar **Eletiva**, **Preferencial** ou **Urgente**. Caso seja selecionado **Urgente**, um novo campo "**Motivo de urgência**" deverá ser preenchido obrigatoriamente de forma sucinta.

| ario .                                    | Paciente                                                |   |                |                 |                                                    |            |              |
|-------------------------------------------|---------------------------------------------------------|---|----------------|-----------------|----------------------------------------------------|------------|--------------|
| PROFISSIONAL TESTE1<br>TÉCNICO ENFERMAGEM | Paciente*                                               |   |                | + Q             | Prioridade                                         |            | Eletiva      |
|                                           | Data de nascimento                                      |   | Sexo           |                 |                                                    |            | Eletiva      |
|                                           | Exame físico                                            |   |                |                 |                                                    | -          | Preferencial |
|                                           | -                                                       |   |                |                 |                                                    |            | orgenie      |
| dentificação                              | Peso                                                    |   | Altura         |                 |                                                    |            |              |
|                                           |                                                         |   |                |                 |                                                    |            |              |
| ıdicação                                  | IMC                                                     |   | Pressão arter  | ial (mmHg)      |                                                    |            |              |
| idicação<br>ados clínicos                 | IMC<br>Solicitante                                      |   | Pressão arter  | ial (mmHg)      |                                                    |            |              |
| ndicação<br>Nados clínicos<br>raçado      | IMC<br>Solicitante<br>Nome *                            |   | Pressão arteri | ial (mmHg)      | Registro<br>Profissional                           |            |              |
| idicação<br>ados clínicos<br>raçado       | IMC<br>Solicitante<br>Nome *<br>Estabelecimento         | - | Pressão arter  | ial (mmHg)<br>Q | Registro<br>Profissional<br>Data de<br>solicitação | 18/04/2023 | 1            |
| ndicação<br>Iados clínicos<br>raçado      | IMC<br>Solicitante<br>Nome*<br>Estabelecimento<br>Envio |   | Pressão arter  | ial (mmHg)      | Registro<br>Profissional<br>Data de<br>solicitação | 18/04/2023 |              |

Fig.10 - Prioridade do exame

|  | Paciente             | Realização |      |   |   |            | Código |         |   |
|--|----------------------|------------|------|---|---|------------|--------|---------|---|
|  | Paciente*            |            |      | + | Q | Prioridade | >      | Urgente | • |
|  | Motivo de urgência * |            |      |   |   |            |        |         |   |
|  |                      |            |      |   |   |            |        |         |   |
|  | Data de nascimento   |            | Sexo |   |   |            |        |         |   |

Fig.11 - Prioridade do exame

O critério de urgência é estabelecido pelo solicitante, porém consideramos como justificativa para laudo URGENTE as seguintes condições clínicas:

- Arritmias cardíacas;
- Dor torácica com suspeita de síndrome coronariana aguda ou dissecção de aorta;
- Crise hipertensiva;
- Insuficiência cardíaca descompensada;
- Suspeita de tromboembolismo pulmonar;
- Dispneia aguda;
- Pacientes com suspeita de falha em marca-passo artificial.

Nessa mesma tela, informe a pressão arterial do paciente, peso e altura. O sistema calculará o IMC automaticamente. Esses itens não são obrigatórios, entretanto são importantes informações a serem passadas.

| Exame fisico |                         |  |
|--------------|-------------------------|--|
| Peso         | Altura                  |  |
| IMC          | Pressão arterial (mmHg) |  |

Fig.12 - Exame Físico

12. As informações do solicitante são obrigatórias segundo o Ministério da Saúde. Clique na **lupa** e escolha um **Estabelecimento**. Clique em "**Pesquisar**" e selecione na lista exibida, o profissional desejado.

| elecimento      |                        |                 | Set.      | Data da     |             |    |
|-----------------|------------------------|-----------------|-----------|-------------|-------------|----|
| Nenhum pr       | ofissional selecionado |                 | •         | solicitação | 29/06/2018  | 2  |
|                 | Fig                    | .13 - Pesquisar | solicitan | ite         |             |    |
|                 |                        |                 |           |             |             |    |
| Pesquisar Solic | tante                  |                 |           |             |             |    |
| Nome            |                        |                 |           |             |             | Ĵ  |
| Estabelecimento | ESTABELECIME           | NTO TESTE       |           |             |             | -  |
| Registro        |                        | UF n            | egistro   |             |             |    |
|                 |                        |                 |           | Limp        | ar Pesquisa | ar |
| Nome            |                        | Função          | Doc       | Ação        |             |    |
| PROFISSIONAL    | TESTE                  | MÉDICO          |           | Selec       | ionar       |    |
|                 |                        |                 |           |             |             |    |

Fig.14 - Escolha do estabelecimento e solicitante

#### 13. Informe a data de solicitação do exame:

| Solicitante     |                                 |   |                        |            |   |
|-----------------|---------------------------------|---|------------------------|------------|---|
| Nome *          |                                 | Q | CRM                    |            |   |
| Estabelecimento | Nenhum profissional selecionado |   | Data de<br>solicitação | 21/06/2018 | 5 |

Fig.15 - Data de solicitação do exame

14. É necessário selecionar se deseja ou não enviar imediatamente o exame para a Central de Exames. Caso seja selecionada a opção de não enviar, ele poderá ser enviado posteriormente utilizando-se o botão de **"Enviar Exame"** na tela principal, no menu de **"Exames não enviados**".

| Envio                          |       |                  |
|--------------------------------|-------|------------------|
| Enviar para central de exames? | Sim • |                  |
|                                | Sim   | Cancelar Próximo |
|                                | Nao   |                  |

Fig.16 - Envio para a Central de exames

Clique em Cancelar para encerrar o exame sem gravar ou em Próximo para prosseguir com o exame.

15. Na tela de **Indicação**, clique em um ou mais motivos de realização do exame. Caso seja **Outro**, preencha o campo texto à frente com o motivo:

| 8                                                             |                                    |                         |          |         |                                                                                  |
|---------------------------------------------------------------|------------------------------------|-------------------------|----------|---------|----------------------------------------------------------------------------------|
| Usuário                                                       | Motivo de realização do exame*     |                         |          |         | Clique em<br>" <b>Cancelar</b> " para                                            |
| PROFISSIONAL TESS<br>MÉDICO<br>TESTE<br>ESTABELECIMENTO TESTE | Rotina<br>Risco cirúrgico<br>Outro | Dor torácica<br>Sincope | Dispneia | 🔲 Palpi | encerrar o exame<br>sem gravar, no<br>botão " <b>Anterior</b> "<br>para voltar à |
| Identificação                                                 | Dor no momento do exame            |                         |          |         | página anterior ou<br>em " <b>Próximo</b> " para                                 |
| Indicação                                                     | Há dor no momento do exame?        |                         | • Não    | Sim     | prosseguir com o                                                                 |
| Dados clínicos                                                | Suspeita de infarto agudo do mior  | cárdio                  |          |         |                                                                                  |
| Informe se há dor<br>no momento do                            | Há suspeita de infarto agudo do    | o miocárdio?            | • Não    | Sim     | V                                                                                |
| exame ou suspeita<br>de infarto agudo do<br>miocárdio.        |                                    |                         |          | Cancel  | ar Anterior Próximo                                                              |

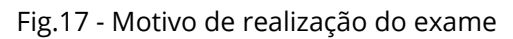

16. Na próxima tela, serão informados os **Dados Clínicos**:

| Usuário<br>PROFISSIONAL TESTE<br>MÉDICO             | Medicamentos em uso *                                                                           | Informe pelo men<br>selecione a opção<br>algum medicamento<br><b>Outro</b> e de | Informe pelo menos um dos <b>Medicamentos em Uso</b> ou<br>selecione a opção <b>Nenhum</b> . Caso o paciente faça uso de<br>algum medicamento que não esteja entre as opções, selecione<br><b>Outro</b> e descreva no campo texto à frente. |  |  |
|-----------------------------------------------------|-------------------------------------------------------------------------------------------------|---------------------------------------------------------------------------------|----------------------------------------------------------------------------------------------------|--|--|
| TESTE<br>ESTABELECIMENTO TESTE                      | Amiodarona                                                                                      | Hipoglicemiante oral                                                            | Betabloqueador                                                                                                    |  |  |
| Identificação                                       | Outro                                                                                           | Diureticos                                                                      | - Nenhum                                                                                                    |  |  |
| Indicação<br>Dados clínicos<br>Traçado              | Comorbidades, fatores de risco e histo<br>HAS<br>Diabetes mellitus<br>Dislipidemia<br>Obesidade | oria progressa *                                                                | Informe as <b>Comorbidades</b> , <b>Fatores de</b><br><b>Risco</b> e <b>História Pregressa</b> ,<br>selecionando pelo menos uma das<br>opções ou a opção <b>Nenhum</b> .                                                                    |  |  |
|                                                     | Doença de Chagas                                                                                | História familiar de doenç                                                      | a coronariana                                                                                                    |  |  |
| Informe o<br>Uso de<br>Marca-passo<br>(Sim ou Não). | Marca-passo<br>Uso de marca-passo *<br>Observações                                              | Sim                                                                             | Não                                                                                                    |  |  |
|                                                     | Caso exista<br>o car                                                                            | a alguma observação impo<br>diologista, descreva no ca                          | ortante que possa auxiliar<br>mpo <b>Observações</b> .                                                                                                    |  |  |

Fig.18 - Dados clínicos

Verifique se o equipamento de eletrocardiograma está devidamente conectado ao computador.

Clique em Cancelar , Anterior ou Receber Traçado

17. Após preenchimento de todos os dados do exame, ao clicar "Receber Traçado", será exibida a mensagem "Aguardando a gravação dos registros":

| MDOX: 18                     | Second to                                                          |                                                                                                |
|------------------------------|--------------------------------------------------------------------|------------------------------------------------------------------------------------------------|
| ardando a gravaç             | ção dos registros                                                  |                                                                                                |
|                              |                                                                    | " Masimo de d'espirates                                                                        |
| 7 Dados do FTP - 87: 90,90.0 | 6.158 Porte: 2221                                                  |                                                                                                |
| Usuarity way Saniha          | r tatate.                                                          |                                                                                                |
|                              |                                                                    | Address These                                                                                  |
|                              | ardando a grava<br>"Defende FFF- eft 10.10.0<br>Decedir: org tento | ardando a gravação dos registros<br>"Defes de ITP - IP, 10, 10, 10, 10, 10, 10, 10, 10, 10, 10 |

Fig.19 - Aguardando gravação

18. Para iniciar o exame, na tela inicial do equipamento, clique no botão "Imprimir" (cor verde). Para interromper a sua realização, o mesmo botão deverá ser selecionado. Ao final, o upload dos exames será realizado para o sistema de Telediagnóstico.

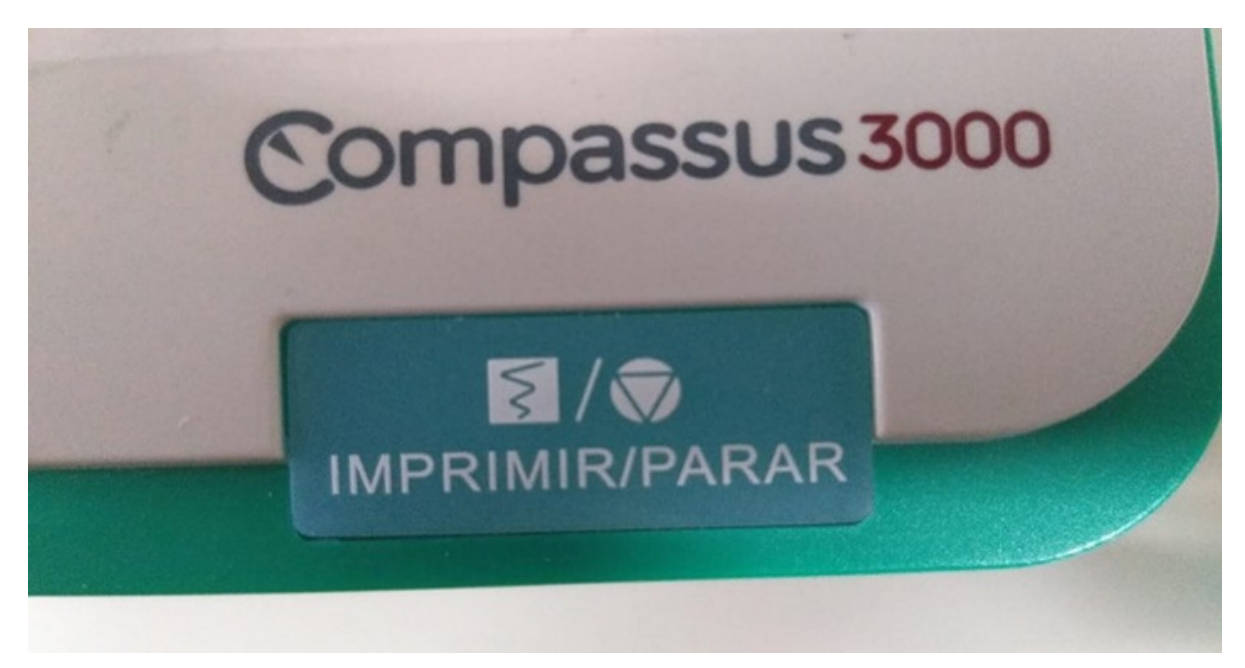

Fig.20 - Equipamento COMPASSUS 3000

19. Repita esse processo para envio das amostras seguintes (mínimo 3, máximo 4). Ao final, clique em "Finalizar".

| Receiver Exame              |                                                                            | - ¤ ×                   |
|-----------------------------|----------------------------------------------------------------------------|-------------------------|
| Paciente: profissional lest | Idade: 20 Sexo: M                                                          |                         |
|                             | Aguardando a gravação dos registros                                        |                         |
| 1                           | 20230404-152813-2 xm/                                                      |                         |
| 2                           | 20230404-152848-2 xmi                                                      | ×                       |
| 3.                          | 20230404-152933-2 xmi                                                      | ×                       |
|                             | * Dados do FTP - IP; 10.10.10.204 Porta; 21<br>Deuairio: ecg Senha; 123456 | * Maximo de 4 registros |
|                             |                                                                            | Arbener Faultzar        |
|                             |                                                                            |                         |
|                             |                                                                            |                         |

Fig.21 - Processo de gravação

20. A tela de início do Telediagnóstico será exibida com o exame na lista de enviados.

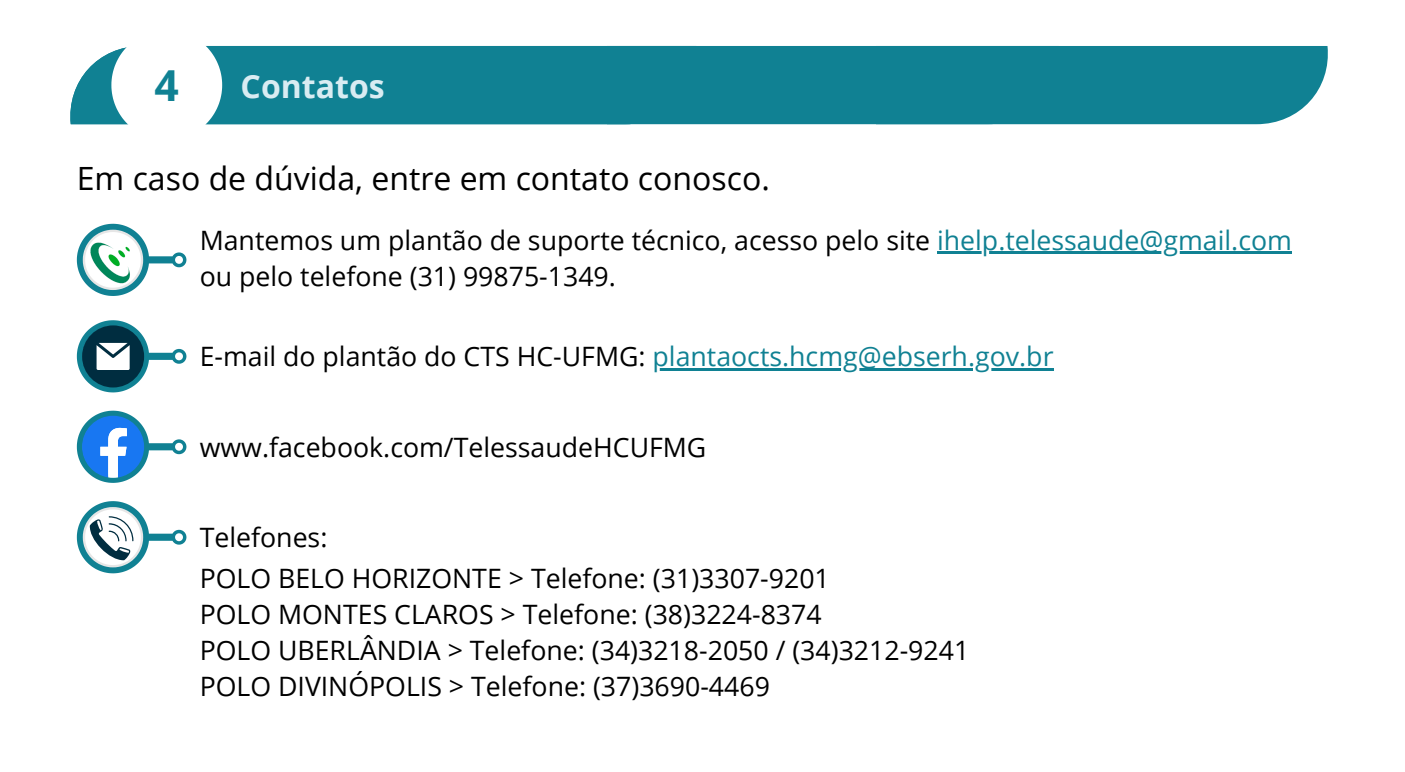